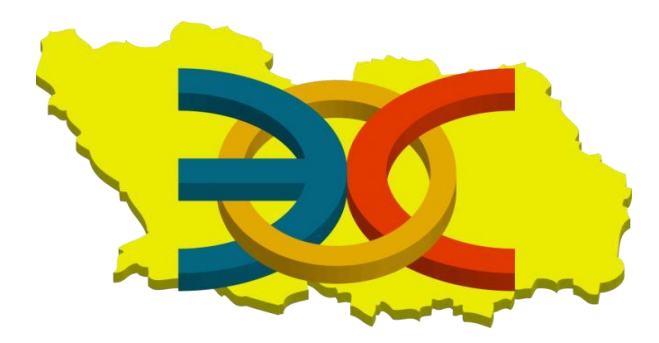

ГОСУДАРСТВЕННОЕ АВТОНОМНОЕ ОБРАЗОВАТЕЛЬНОЕ УЧРЕЖДЕНИЕ ДОПОЛНИТЕЛЬНОГО ПРОФЕССИОНАЛЬНОГО ОБРАЗОВАНИЯ «ИНСТИТУТ РЕГИОНАЛЬНОГО РАЗВИТИЯ ПЕНЗЕНСКОЙ ОБЛАСТИ»

> Информационно-аналитическое управление развития образования

Центр региональной электронной системы образования

"Электронная школа"

# Инструкция по выставлению посещаемости и оценок в региональной информационной системе "Электронная школа" (версия 1.0)

г.Пенза 2018 г. Чтобы выставить оценки и посещаемость обучающимся в образовательной организации необходимо проделать следующие действия:

1. Войти в систему Рис. 1

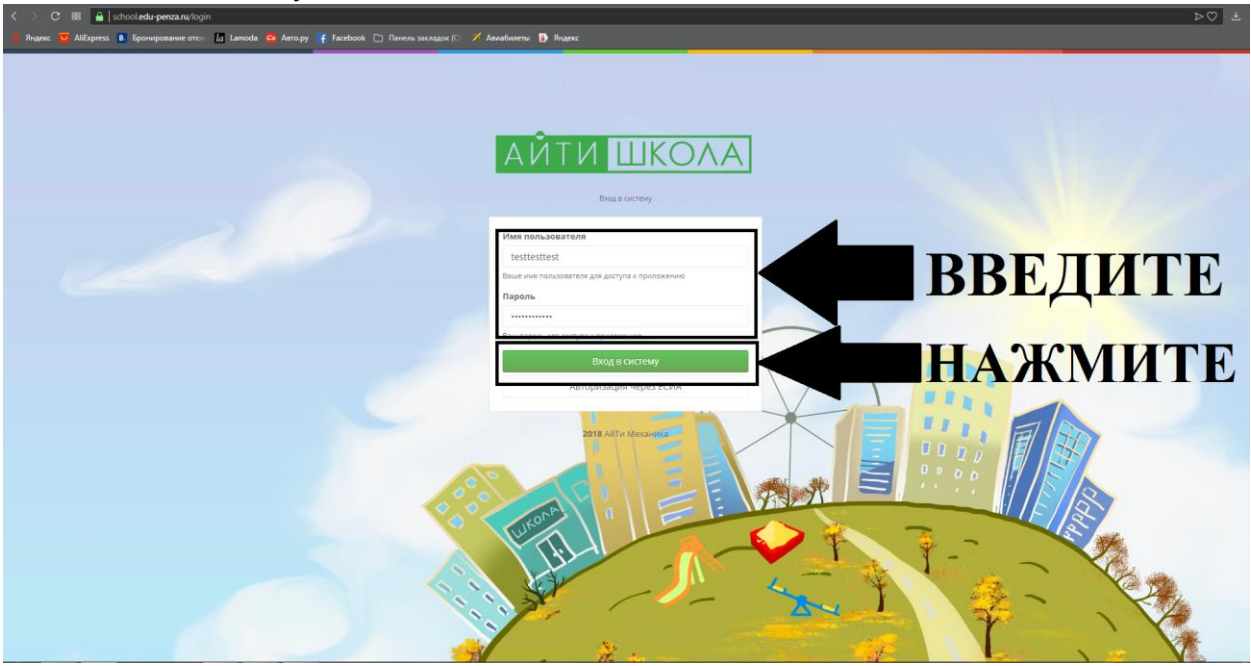

Рис. 1. (Вход в систему)

2. Выбрать текущий урок из расписания Рис. 2

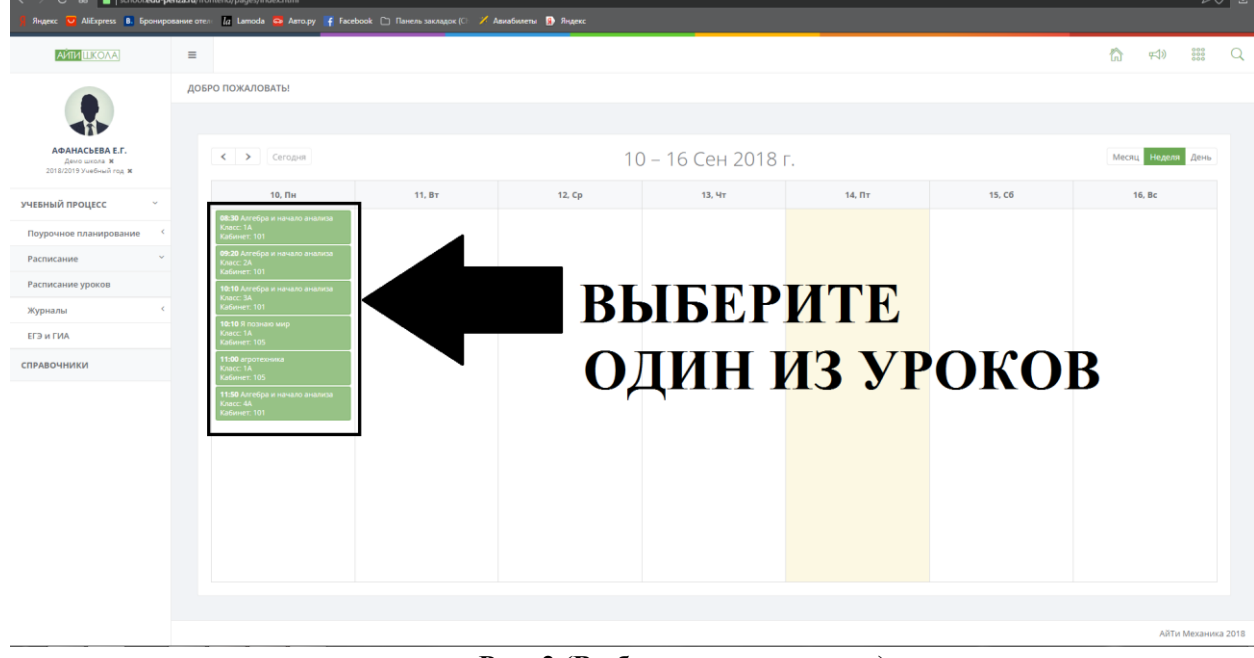

Рис. 2 (Выбор текущего урока)

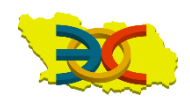

3. Ввести название урока Рис. 3

| 🔾 C 88 🔒 school.edu             | •penza.ru/fr | stend/pages/indec.html                                                 |    |         | ÞØ         | ÷ |
|---------------------------------|--------------|------------------------------------------------------------------------|----|---------|------------|---|
| Яндекс 💟 AliExpress 🖪 Бронн     | мрование оте | 🕼 Lamoda 🧟 Amopy 🧍 Facebook 🗅 Navens saknagor (C 🗡 Aavadovenu 🚯 Rigenc |    |         |            |   |
| ANTH LIKOAA                     | =            |                                                                        | ដា | ₩)<br>• | 100        | 2 |
|                                 | жуг          | іал учителя - выставление оценок                                       |    |         |            |   |
|                                 |              |                                                                        |    |         | _          |   |
| АФАНАСЬЕВА Е.Г.<br>Демо школа н |              | Информация об уроке Журнал                                             |    |         |            |   |
| 2018/2019 Учебный год 🕷         |              | Урок                                                                   |    |         |            |   |
| ый процесс                      |              |                                                                        |    |         |            |   |
| ючное планирование              | <            | Предмет: Дата:<br>Алгебра и начало анализа 2018-09-10                  |    |         |            |   |
| исание                          | ~            | Название урока:                                                        |    |         | <u>- 1</u> |   |
| исание уроков                   | < C          | Название урока                                                         |    |         |            |   |
| а ГИА                           |              | Домашнее задание на текущий урок:                                      |    |         |            |   |
| ючники                          |              | Домашнее задание на текјщин урок                                       |    |         | le le      |   |
|                                 |              | Домашнее задание на следующий урок:                                    |    |         |            |   |
|                                 |              | Домашнее задание                                                       |    |         | 4          |   |
|                                 |              |                                                                        |    |         | _          |   |
|                                 |              | ктп                                                                    |    |         |            |   |
|                                 |              |                                                                        |    |         |            |   |
|                                 |              | Календарно-тематический план                                           |    | ··· ×   |            |   |
|                                 |              | Домашнее задание:<br>Ломашнее задание                                  |    |         |            |   |
|                                 |              | Menantine addresses                                                    |    |         | 11         |   |
|                                 |              | Материалы к уроку:                                                     |    |         |            |   |
|                                 |              |                                                                        |    |         |            |   |

Рис. 3 (Название урока)

4. Указать домашнее задание на текущий урок Рис. 4

| < > C 88 🔒 school.edu-ş                                    | enza nu/fontend/pages/index.html                                                                                                    |     | ⊳   | $\odot$ $\mp$ |
|------------------------------------------------------------|----------------------------------------------------------------------------------------------------|-----|-----|---------------|
| 🤰 Яндекс 🔽 AliExpress 🖪 Бронир                             | essave once 🕼 Lanoda 🗢 Antopy 🖡 Facebook 🗅 Navena suxuajos (C 🖌 Antadovena Ď Navena                                                                                                    |     |     |               |
| AVIIN LIKOAA                                               | =                                                                                                    | â 🕫 | 000 | Q             |
|                                                            | жорнал учителя - выставление оценок                                                                                                    |     |     | _             |
| АФАНАСЬЕВА Е.Г.<br>Демо школа ж<br>2018/2019 Учебный год ж | Информация об уроке Журнал                                                                                                    |     |     | -             |
| учебный процесс                                            | Урок                                                                                                    |     |     |               |
| Поурочное планирование                                     | Продмет: Дата:                                                                                                    |     |     |               |
| Расписание ~                                               | Алгебра и начало анализа 2018-09-10                                                                                                    |     |     |               |
| Расписание уроков                                          | Название урока:                                                                                                    |     |     | E             |
| Журналы                                                    | Название урока                                                                                                    |     |     | - 1           |
| ЕГЭ И ГИА                                                  | Домашнее задание на текущий урок:                                                                                                    |     |     |               |
| 6704000000000                                              | Домашнее задание на текуция урок                                                                                                    |     | 4   |               |
| СПРАВОЧНИКИ                                                | Yowamies as the function of the second second s |     |     | -             |
|                                                            | Домашиее задании                                                                                                    |     |     |               |
|                                                            |                                                                                                    |     |     |               |
|                                                            |                                                                                                    |     |     |               |
|                                                            | ктп                                                                                                    |     |     |               |
|                                                            | KTD:                                                                                                    |     |     |               |
|                                                            | Календарно-т                                                                                                    |     | ×   |               |
|                                                            | Домашнее задак                                                                                                    |     |     |               |
|                                                            |                                                                                                    |     |     |               |
|                                                            | DDDAIIID                                                                                                    |     | li. |               |
|                                                            | материалы к ур-                                                                                                    |     |     |               |
|                                                            |                                                                                                    |     |     |               |

### Рис. 4 (Домашнее задание на текущий урок)

### ВАЖНО: ЕСЛИ КТП ЗАПОЛНЕНО, ТО ДОМАШНЕЕ ЗАДАНИЕ ПОДГРУЖАЕТСЯ АВТОМАТИЧЕСКИ

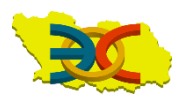

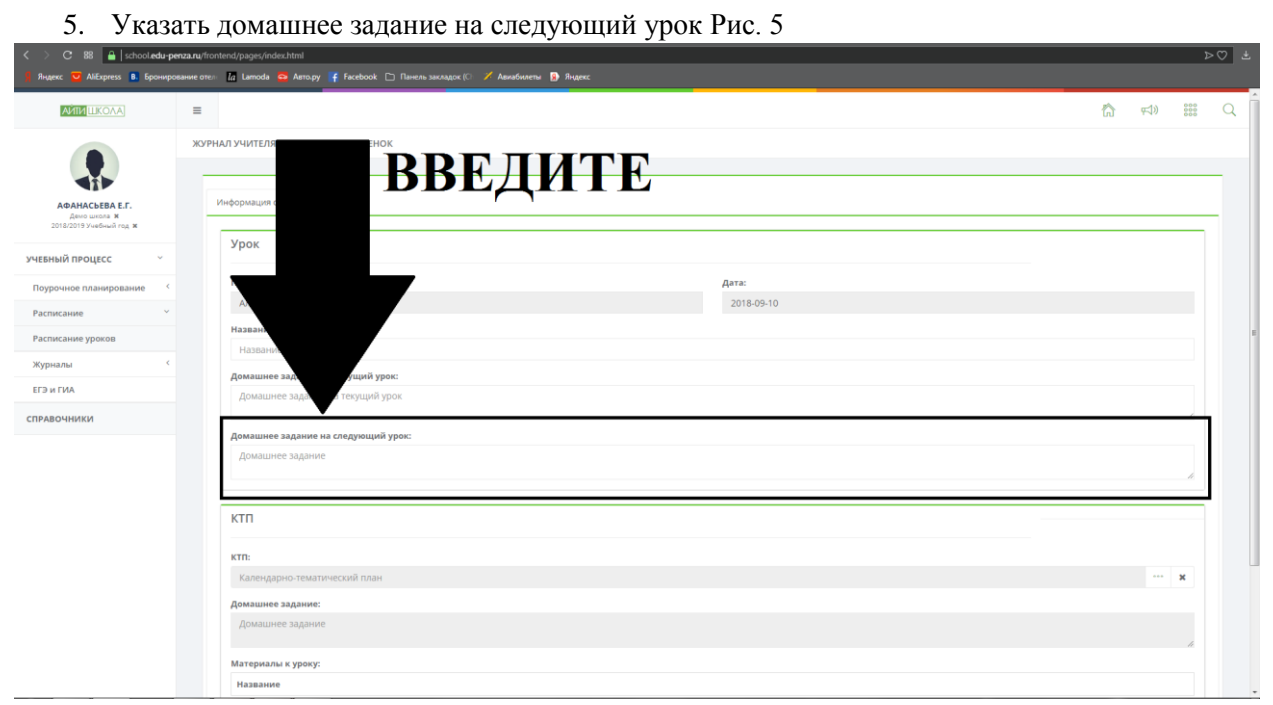

Рис. 5 (Домашнее задание)

| 6. Прикре                                                                                                    | епить КТП или ввести вручную Рис. 6                                                                                                    |        |      |   |
|----------------------------------------------------------------------------------------------------|----------------------------------------------------------------------------------------------------|--------|------|---|
| <ul> <li>C 88 schooledu-penza.ru/</li> <li>Яндекс O AlExpress Schooledu-penza.ru/</li> </ul>                                                                                                    | afrontend, pages/index.html<br>ore: 🕼 Lamoda 😋 Amagy 🖉 Facebook 🕒 Theorem Savongace (D 🚿 Anadourem Ď Angese:                                                                                                    |        | ⊳© ₹ |   |
|                                                                                                    | ء<br>۵ ج                                                                                                    | )) 000 | ٩    | Î |
| Социальные состание состани | Информация об урока<br>Урок<br>Предмет<br>Анта:<br>Изавани<br>Названи<br>Пакани<br>Пакани |        |      |   |
| СПРАВОЧНИКИ                                                                                                    | Доман.<br>КТП<br>КП:<br>Какендарно-тематический план<br>Домашнее задание<br>Домашнее задание<br>Домашнее задание<br>Материалы к уроку:<br>Название                                                                                                    |        |      |   |

Рис. 6 (КТП)

## ВАЖНО: ЧТОБЫ ДОМАШНЕЕ ЗАДАНИЕ ПОДГРУЗИЛОСЬ АВТОМАТИЧЕСКИ, НЕОБХОДИМО ЧТОБЫ КТП БЫЛ ЗАПОЛНЕНЬ ВЕРНО

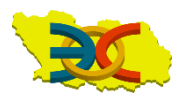

| 7. Перейт                                                  | и по вкладке журнал Рис. 7                                                        |   |            |      |
|------------------------------------------------------------|-----------------------------------------------------------------------------------|---|------------|------|
| < > C 88 🔒 school.edu-penza.ru                             | fronterd pages/index.html                                                         |   |            | ⊳⊘ ± |
| 🧏 Яндекс 💟 AliExpress 🔒 Бронирование                       | Tree / Lamoda 👄 Antrapy of Facebook 🗁 Tuenena suscappar () 🖉 Aeusdoweniu 👔 Raynec |   |            |      |
|                                                            |                                                                                   | 6 | r;t)) 0000 | Q    |
| ACAACCEBA E.F.<br>Areo uucon X<br>2018/2019 Yuediwuk reg X | Информации об уров журнал<br>Урок                                                 |   |            | _    |
| учебный процесс                                            | Предмет: Дата:                                                                    |   |            |      |
| Поурочное планирование                                     | Алгебра и начало анализа 2018-09-10                                               |   |            |      |
| Расписание 🗸                                               | Название урока:                                                                   |   |            |      |
| Расписание уроков                                          | Название урока                                                                    |   |            |      |
| Журналы                                                    | Домашнее задание на текущий урок:                                                 |   |            | E    |
| ЕГЭ и ГИА                                                  | домашнее задание на текущии урок                                                  |   |            |      |
| СПРАВОЧНИКИ                                                | Домашнее задание на следующий урок:                                               |   |            |      |
|                                                            | Домашнее задание                                                                  |   |            |      |
|                                                            |                                                                                   |   | h.         |      |
|                                                            | KTD .                                                                             |   |            | 1    |
|                                                            | NII                                                                               |   |            |      |
|                                                            | KTD:                                                                              |   |            |      |
|                                                            | Календарно-тематический план                                                      |   | х          |      |
|                                                            | Домашнее задание:                                                                 |   |            | L.   |
|                                                            | Домашнее задание                                                                  |   |            |      |
|                                                            | Материалы к уроку:                                                                |   | 11         |      |
|                                                            | Название                                                                          |   |            |      |
|                                                            |                                                                                   |   |            |      |

Рис. 7 (Журнал)

| 8. YKa3a                                                   | ТЬ ПОССЩАСМОСТ<br>za.ru/frontend/pages,/index.html#!#journalTab<br>иние оте:: In Lamoda S Aero.py 7 facebook | БРИС. 8<br>□ Панчель закладок (С / Авиабилеты № Ян | aerc    | _             | _     | _                             | _           | -      | >0 7          |
|------------------------------------------------------------|----------------------------------------------------------------------------------------------------|----------------------------------------------------|---------|---------------|-------|-------------------------------|-------------|--------|---------------|
| AMIN                                                       | =                                                                                                    |                                                    |         |               |       |                               | â           | ¢∜»    | **** Q        |
|                                                            | ЖУРНАЛ УЧИТЕЛЯ - ВЫСТАВЛЕНИЕ ОЦЕН                                                                            | рк                                                 |         |               |       |                               |             |        |               |
| АФАНАСЬЕВА Е.Г.<br>Демо школа ж<br>2018/2019 Учебный год ж | Информация об уроке Журнал                                                                                   |                                                    |         |               |       |                               |             |        |               |
| учевный процесс                                            | ΦΝΟ                                                                                                    | Работа на уроке                                    | Pa ···· | Recomposition | Болен | По<br>уважительной<br>причине | Комментарий |        |               |
| Поурочное планировая                                       | IFFDI                                                                                                    | TT                                                 |         | Был           | •     | v                             |             |        |               |
| Расписание                                                 |                                                                                                    |                                                    |         | Не был<br>Был |       | v                             |             |        |               |
| Расписание уроков                                          | Лисицын Б.                                                                                                   |                                                    |         | Был           | •     | v                             |             |        |               |
| журналы                                                    | Петренко И.Ф.                                                                                                |                                                    |         |               |       |                               |             |        |               |
| CERTINA                                                    | Convert 8.4                                                                                                  |                                                    |         | БРИ           |       | •                             |             |        |               |
| СПРАВОЧНИКИ                                                | Петрова д.м.                                                                                                 |                                                    |         | Был           | •     | *                             |             |        |               |
|                                                            | Сидоренко П.И.<br>(отчислен 2018-08-31)                                                                      |                                                    |         | Был           | •     | v                             |             |        |               |
|                                                            | Фролов В.А.                                                                                                  |                                                    |         | Был           | •     | v                             |             |        |               |
|                                                            |                                                                                                    |                                                    |         |               |       |                               |             |        |               |
|                                                            |                                                                                                    |                                                    |         |               |       |                               |             |        |               |
|                                                            |                                                                                                    |                                                    |         |               |       |                               | Corpa       |        | 2494.3        |
|                                                            |                                                                                                    |                                                    |         |               |       |                               | Coxpa       |        | Meria         |
|                                                            |                                                                                                    |                                                    |         |               |       |                               |             |        |               |
|                                                            |                                                                                                    |                                                    |         |               |       |                               |             | AŘTA I | Леханика 2018 |

Рис. 8 (Посещаемость)

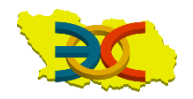

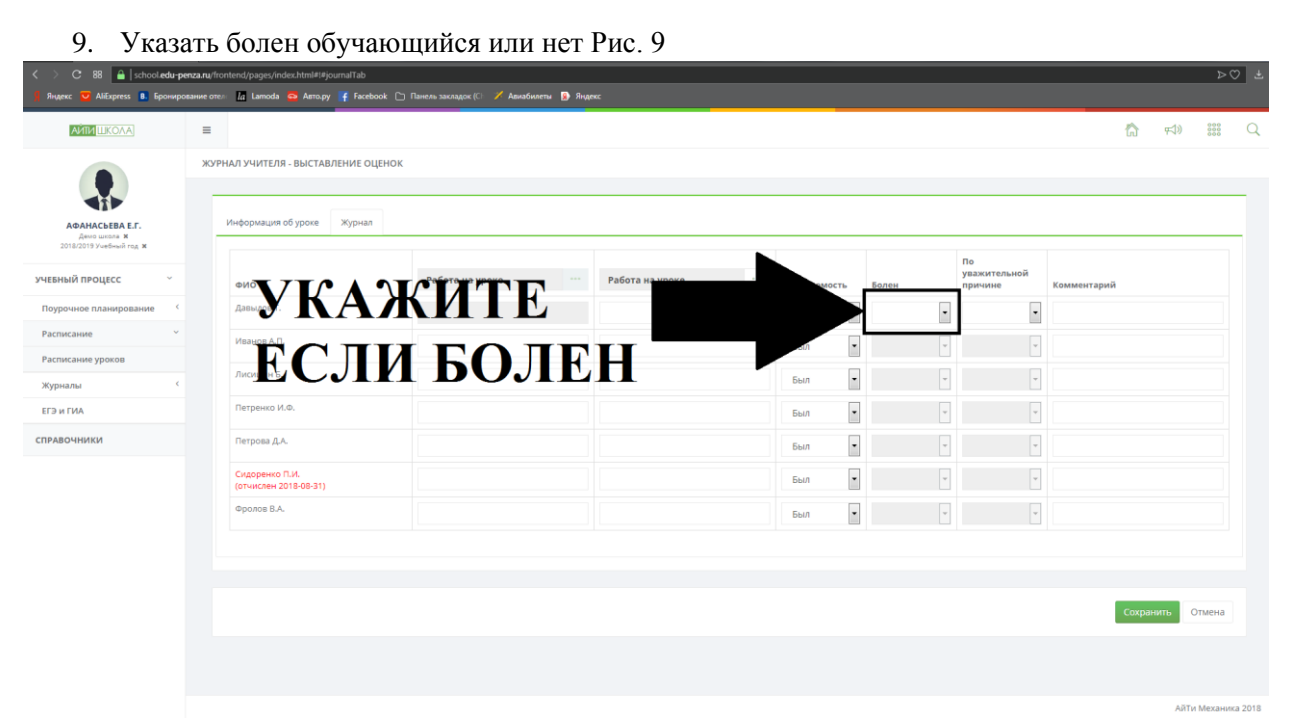

Рис. 9 (Болен) ВАЖНО: ОТМЕТКА БОЛЕН ИЛИ НЕ БОЛЕН ВЫСТАВЛЯЕТСЯ ТОЛЬКО В СЛУЧАЕ ЕГО ОТСУТСТВИЯ

10. Указать причину отсутствия Рис. 10

| K > C 88 🔒   school.edu-pe                                 | nza.ru/frontend/pages/index.h     | tml#!#journalTab     |                 |                   |                 |      |   |   |                               |             |        |               | Þ                 | 7 ± |
|------------------------------------------------------------|-----------------------------------|----------------------|-----------------|-------------------|-----------------|------|---|---|-------------------------------|-------------|--------|---------------|-------------------|-----|
| 🔋 Яндекс 💟 AliExpress 🖪 Брониро                            | вание отел: 🔝 Lamoda 🧧            | Авто.py 📑 Facebook 🗅 |                 | Авиабилеты 😰 Янді | жc              |      |   |   |                               |             |        |               |                   |     |
|                                                            | =                                 |                      |                 |                   |                 |      |   |   |                               |             | ង      | <b>ç≂</b> ])) | 000<br>000<br>000 | Q   |
|                                                            | ЖУРНАЛ УЧИТЕЛЯ - В                | ИСТАВЛЕНИЕ ОЦЕНОК    |                 |                   |                 |      |   |   |                               |             |        |               |                   | _   |
| АФАНАСЬЕВА Е.Г.<br>Дено школа ж<br>2018/2019 Учебный год ж | Информация об у                   | зоке Журнал          |                 |                   |                 |      |   |   |                               |             |        |               |                   | -   |
| учебный процесс ў                                          | ΦNO                               | T                    | Работа на уроке | <b>NTOT</b>       | Работа на уроке | <br> |   |   | По<br>уважительной<br>причине | Комментарий |        |               |                   |     |
| Поурочное планирование                                     | Давыдов Т.                        | Э                    | <b>KA</b>       | ЖΙ                |                 |      |   |   | *                             |             |        |               |                   |     |
| Расписание                                                 | Иванов А.П.                       |                      |                 |                   |                 | Был  |   | v | v                             | 1           |        |               |                   |     |
| Расписание уроков Солоналы Солоналы Солоналы               | Лисицын Б.                        |                      | ΙРИ             | ЧИ                | НУ              | Был  | • | ~ | -                             |             |        |               |                   |     |
| ЕГЭ И ГИА                                                  | Петренко И.Ф.                     |                      |                 |                   |                 | Был  | • | v | v                             |             |        |               |                   |     |
| СПРАВОЧНИКИ                                                | Петрова Д.А.                      |                      |                 |                   |                 | Был  | • | Ŧ | v                             |             |        |               |                   |     |
|                                                            | Сидоренко П.И.<br>(отчислен 2018- | 08-31)               |                 |                   |                 | Был  | • | ÷ | Ψ                             |             |        |               |                   |     |
|                                                            | Фролов В.А.                       |                      |                 |                   |                 | Был  | • | v | v                             |             |        |               |                   |     |
|                                                            |                                   |                      |                 |                   |                 |      |   |   |                               |             |        |               |                   |     |
|                                                            |                                   |                      |                 |                   |                 |      |   |   |                               |             |        |               |                   |     |
|                                                            |                                   |                      |                 |                   |                 |      |   |   |                               |             | Сохран | ить С         | тмена             |     |
|                                                            |                                   |                      |                 |                   |                 |      |   |   |                               |             |        |               |                   |     |
|                                                            |                                   |                      |                 |                   |                 |      |   |   |                               |             |        |               |                   |     |

АйТи Механика 2018

Рис. 10 (Причина отсутствия) ВАЖНО: ПРИЧИНА ОТСУТСТВИЯ УКАЗЫВАЕТСЯ ТОЛЬКО ПРИ ФАКТИЧЕСКОМ ОТСУТСТВИИ ОБУЧАЮЩЕГОСЯ НА УРОКЕ

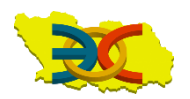

|                                                            | ASTRACISTICIA - BEICTABLERVIE OLE       | nok             |                     |              |       |                               |             |
|------------------------------------------------------------|-----------------------------------------|-----------------|---------------------|--------------|-------|-------------------------------|-------------|
|                                                            |                                         |                 |                     |              |       |                               |             |
| АФАНАСЬЕВА Е.Г.<br>Демо школа ж<br>2018/2019 Учебный год ж | Информация об уроке Журнал              |                 |                     |              |       |                               |             |
| ебный процесс У                                            | ΦΝΟ                                     | Работа на уроке | ••• Работа на уроке | Посещаемость | Болен | По<br>уважительной<br>причине | Комментарий |
| оурочное планирование 🤇                                    | Давыдов Т.                              |                 |                     | Был          | v     | w                             |             |
| асписание ~                                                | Иванов А.П.                             |                 |                     | Был          | v     | v                             |             |
| асписание уроков                                           | Лисицын Б.                              |                 |                     | Был          |       |                               |             |
| Э и ГИА                                                    | Петренко И.Ф.                           |                 |                     | Был          | · ·   | v                             |             |
| РАВОЧНИКИ                                                  | Петрова Д.А.                            |                 |                     | Был          |       |                               |             |
|                                                            | Сидоренко П.И.<br>(отчислен 2018-08-31) |                 |                     | Был          | •     | Ψ                             |             |
|                                                            | Фролов В.А.                             |                 |                     | Был          | v     | v                             |             |

Рис. 11 (Вид урока)

12. Выбрать вид урока Рис. 12

|                                                                                                    |                                 | -   |                                         |       |                                           |                   |          |       |         |                 |
|----------------------------------------------------------------------------------------------------|---------------------------------|-----|-----------------------------------------|-------|-------------------------------------------|-------------------|----------|-------|---------|-----------------|
|                                                                                                    |                                 | жуғ | РНАЛ УЧИТЕЛЯ - ВЫСТАВЛЕНИЕ О            | ценок | Поиск                                     |                   | ٩        |       |         |                 |
|                                                                                                    | ADAHACEBA E.F.<br>Aemo uncors × |     | Информация об уроке Журнал              | 1     |                                           | 🔶 Страница 1 из 1 | *        |       |         |                 |
| NATIFICATION AND AND AND AND AND AND AND AND AND AN                                                                                                    | 018/2019 Учебный год 🕱          |     |                                         | _     | Диктант                                   |                   |          |       | По      |                 |
|                                                                                                    | ый процесс                      |     | ФИО                                     | Работ | Изложение                                 |                   |          | Болен | причине | Комментарий     |
| Cance Spacea<br>Tana Cance Spacea<br>Tana Cance Spacea<br>Tana Cance Spacea<br>Tana Cance Spacea<br>Terperson J.A.<br>Codoperson T.A.<br>Codoperson T.A.<br>Co | очное планирование              |     | Давыдов Т.                              |       | контрольная работа<br>Лабораторная работа |                   |          |       |         |                 |
| cause spaces<br>Into the first set of the space of the space space of the space space of the space of the space                                                                                                    | кание ~                         |     | Иванов А.П.                             |       | Практическая работа                       |                   |          |       |         |                 |
| International Control Control                                                                                                    | сание уроков                    |     |                                         |       | Проверочная работа                        |                   |          |       |         |                 |
|                                                                                                    | 304                             |     | Лисицын Б.                              |       | Работа на уроке                           |                   |          |       |         |                 |
|                                                                                                    |                                 |     | Datas wald &                            |       | Самостоятельная работа                    |                   | -        |       |         |                 |
|                                                                                                    | ГИА                             |     | петренко изи.                           |       | Сочинение                                 |                   | -        | •     |         |                 |
| Comparison D.A. BA. BBIBEPUTE • •                                                                                                    | очники                          |     | Петрова Д.А.                            |       | тестирование                              |                   |          | •     |         |                 |
|                                                                                                    |                                 |     | Сидоренко П.И.<br>(отчислен 2018-08-31) |       | I                                         | SPIELD            |          |       |         |                 |
|                                                                                                    |                                 |     | Фролов В.А.                             |       |                                           | DDDDLI            | <b>X</b> |       |         |                 |
|                                                                                                    |                                 |     |                                         |       |                                           |                   |          |       |         | Сохранить Отмен |

Рис. 12 (Вид урока)

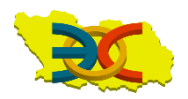

#### 13. Ввести оценку Рис. 13

| C 66 schoolledu                | penza.ru/fro | ontend/pages/index.html#I#journalTab |                                  |             |       |      |                     |            |       | ₽          |
|--------------------------------|--------------|--------------------------------------|----------------------------------|-------------|-------|------|---------------------|------------|-------|------------|
| екс 💟 AliExpress 🔒 Брониј      | рование оте: | n 🕼 Lamoda 🧧 Авто.py 🦌 Facebook      | Панель закладок (С) / Авиабилеты | Яндекс      |       |      |                     |            |       |            |
|                                | =            |                                      |                                  |             |       |      |                     | ដា         | r≓1») | 000<br>000 |
|                                | жур          | НАЛ УЧИТЕЛЯ - ВЫСТАВЛЕНИЕ ОЦЕН       | ЧОК                              |             |       |      |                     |            |       |            |
|                                | -            |                                      |                                  |             |       |      |                     |            |       |            |
| АФАНАСЬЕВА Е.Г.                |              | Информация об уроке Журнал           |                                  |             |       |      |                     |            |       |            |
| 2018/2019 Учебный год <b>ж</b> |              |                                      |                                  |             |       | п    | ,                   |            |       |            |
| ый процесс                     |              | ΦΝΟ                                  | Работа на уроке                  | Работа на у |       | • DD | ажительной<br>ичына | н ар И     |       |            |
| очное планирование             | ¢            | Давыдов Т.                           |                                  |             |       | .DDL | ДИІ                 |            |       |            |
| исание                         | -            | Иванов А.П.                          |                                  |             | 0.001 |      |                     | <b>X</b> 7 |       |            |
| исание уроков                  |              | Лисицын Б.                           |                                  |             | Был   | .UЦf | HK                  | У          |       |            |
| т ГИА                          |              | Петренко И.Ф.                        |                                  |             | Был   |      | *                   |            |       |            |
| ючники                         |              | Петрова Д.А.                         |                                  |             | File  |      |                     |            |       |            |
|                                |              | Силоренко П.И.                       |                                  |             | DB//  |      |                     |            |       |            |
|                                |              | (отчислен 2018-08-31)                |                                  |             | Был   |      | Ψ                   |            |       |            |
|                                |              | Фролов В.А.                          |                                  |             | Был   | • v  | ~                   |            |       |            |

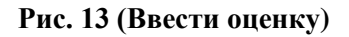

14.Сохранить введенные данные Рис. 14

|       |             |   |          |                          |                 | нок             | ЖУРНАЛ УЧИТЕЛЯ - ВЫСТАВЛЕНИЕ О                                                         |                                 |
|-------|-------------|---|----------|--------------------------|-----------------|-----------------|----------------------------------------------------------------------------------------|---------------------------------|
|       |             |   |          |                          |                 |                 |                                                                                        |                                 |
| <br>  |             |   |          |                          |                 |                 | Информация об уроке Журнал                                                             | АФАНАСЬЕВА Е.Г.<br>Дено школа х |
|       | TF          |   | <b>W</b> | HA                       |                 |                 |                                                                                        | 018/2019 Учебный год 🕱          |
| лмен  | ине нои сом |   |          | Посещае                  | Работа на уроке | Работа на уроке | ΦΝΟ                                                                                    | ый процесс У                    |
|       | -           | - | •        | Не был                   |                 |                 | Давыдов Т.                                                                             | очное планирование 🤇            |
|       | w           | v | •        | Был                      |                 |                 | Иванов А.П.                                                                            | исание                          |
|       | Ţ           | Ţ | •        | Был                      |                 |                 | Лисицын Б.                                                                             | исание уроков                   |
|       | -           |   |          | Был                      |                 |                 | Петренко И.Ф.                                                                          | ГИА                             |
|       |             |   |          | 500                      |                 |                 | Петрова Д.А.                                                                           | очники                          |
|       |             |   | •        | БЫЛ                      |                 |                 |                                                                                        |                                 |
|       | v           | v | •        | Был                      |                 |                 | Сидоренко П.И.<br>(отчислен 2018-08-31)                                                |                                 |
|       | v           | v | •        | Был                      |                 |                 | Фролов В.А.                                                                            |                                 |
|       |             |   |          |                          |                 |                 |                                                                                        |                                 |
|       |             |   |          |                          |                 |                 |                                                                                        |                                 |
|       |             |   |          |                          |                 |                 |                                                                                        |                                 |
| Covpa |             |   |          |                          |                 |                 |                                                                                        |                                 |
|       |             |   |          | Был<br>Был<br>Был<br>Был |                 |                 | Петренко И.Ф.<br>Петрова Д.А.<br>Сидоренко П.И.<br>(отчиска 2010-00-31)<br>Фролов В.А. | Очники                          |

Рис. 14 (Сохранить)

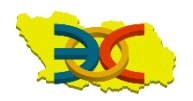